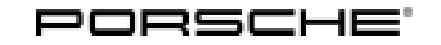

15/21 ENU WMA5

Service

9

#### WMA5 - Updating Software for Various Control Units (Workshop Campaign)

- Important: CRITICAL WARNING -This campaign includes steps where control unit(s) in the vehicle will be programmed with the PIWIS Tester. The vehicle voltage must be closely monitored and maintained between 13.8 volts and 14.8 volts during this programming. Failure to maintain this voltage could result in damaged control unit(s). It is therefore advised to operate the Deutronics Power Supply (VAS 5908) in "SUPPLY MODE" with a voltage setting of 14.6 volts and the Air Conditioning System Blower switched OFF, followed by regular checks of the power supply status, voltage, and vehicle voltage. Certain steps of this campaign may not be possible until the power supply voltage setting is adjusted then verified by the PIWIS Tester. Damage caused by inadequate voltage during programming is not a warrantable defect. The technician must verify the actual vehicle voltage in the PIWIS Tester before starting the campaign and also document the actual voltage on the repair order.
- Model Year: 2020

Model Line: Taycan (Y1A)

Concerns: Software update (software version VR12.1.1)

#### Information: Software optimizations are available for various control units for the Taycan.

An overview of the new features that will be implemented with the software update can be found in the attachment under  $\Rightarrow$  Technical Information 'Overview of new features implemented by the software updates'.

- Action required: Update the software for the following control units using the PIWIS Tester with software version 40.000.045 (or higher) installed or USB storage medium. For details of affected control units, see overview below.
  - Replace Owner's Manual in the on-board folder in the vehicle with an updated version.

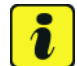

#### Information

During this campaign, the VR12.1.1 software version will be installed on the affected vehicles. The prerequisite for this is that the previous VR8.7 software version is installed on the vehicle. In order to ensure that the software updates are installed in the correct order on all vehicles - regardless of whether or not the VR8.7 software version is already installed - campaigns WLG2 and WLG6 for programming the VR8.7 software version were completed with the introduction of this campaign WMA5 and the corresponding programming scopes were transferred to this campaign.

Depending on whether or not the previous VR8.7 software version must first be programmed on the relevant vehicle as a prerequisite for the subsequent programming of the VR12.1.1 software version, the vehicles were assigned to the required campaign scope. Before carrying out the campaign, the scope of the campaign assigned to the relevant vehicle must therefore be checked and carried out accordingly.

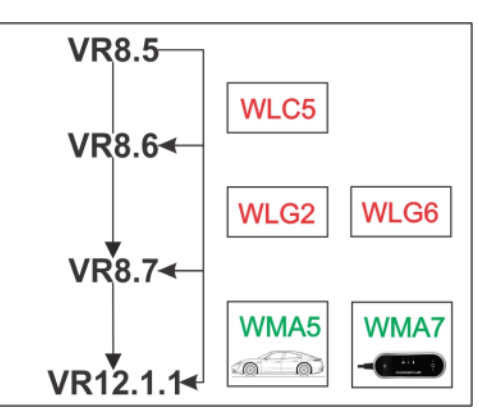

#### i Information

After carrying out this campaign WMA5, carry out campaign WMA7 so that the Porsche Mobile Charger

Evolution Taycan Software Versions

Connect software is also **version VR12.1.1**. See  $\Rightarrow$  *Technical Information 'WMA700 WMA7 Workshop campaign - Performing software update for charger (Porsche Mobile Charger Connect)'.* 

| Overview of control units for software version VR12.1.1                                                |                     |                 |      |
|----------------------------------------------------------------------------------------------------|---------------------|-----------------|------|
| Control unit                                                                                           | Programming time    | Action required |      |
| Control unit                                                                                           |                     | program         | code |
| <b>Sequence 1</b> : Combined software update<br>for various control units<br>(Update via PIWIS Tester) | approx. 125 minutes |                 |      |
| Includes:                                                                                              |                     |                 |      |
| Distance measuring sensor control unit (ACC)                                                           |                     | •               | •    |
| Front-end electronics control unit (BCM1)                                                              |                     | •               | •    |
| Rear-end electronics control unit (BCM 2)                                                              |                     | •               | •    |
| Radar sensor for front corner radar                                                                    |                     |                 |      |
| Lane Change Assist control unit, left and right                                                        |                     | •               | •    |
| Central control unit for assistance systems (zFAS)                                                     |                     | •               | •    |
| Airbag control unit                                                                                    |                     |                 |      |
| Reversing camera                                                                                       |                     |                 |      |
| Interior surveillance sensor                                                                           |                     |                 |      |
| Seat occupancy detection                                                                               |                     |                 |      |
| Weather sensor                                                                                         |                     |                 |      |

9

| Control unit for garage door opener                                                             |                     |   |  |
|-------------------------------------------------------------------------------------------------|---------------------|---|--|
| Rear lid proximity sensor control unit                                                          |                     |   |  |
| Windscreen wiper motor                                                                          |                     |   |  |
| <b>Sequence 2:</b> Combined software update for various control units (Update via PIWIS Tester) | approx. 120 minutes |   |  |
| Includes:                                                                                       |                     |   |  |
| Battery sensor for 12 V vehicle elec-<br>trical system battery                                  |                     |   |  |
| High-voltage charger (OBC), 11 kW                                                               |                     |   |  |
| High-voltage battery control unit (BMCe)                                                        |                     |   |  |
| High-voltage DC charger (booster)                                                               |                     |   |  |
| HV voltage converter                                                                            |                     |   |  |
| Control unit for chassis control (PASM)                                                         |                     |   |  |
| Power steering (EPS) control unit                                                               |                     |   |  |
| Brake electronics (PSM) control unit                                                            |                     |   |  |
| Control unit for steering column adjustment                                                     |                     |   |  |
| Control unit for rear axle steering                                                             |                     |   |  |
| Rear lid control unit                                                                           |                     |   |  |
| Air-conditioning control unit                                                                   |                     |   |  |
| Rear-differential lock control unit                                                             |                     |   |  |
| Thermal management control unit (TME)                                                           |                     |   |  |
| Electric passenger compartment<br>heater (PTC)                                                  |                     |   |  |
| Gateway control unit                                                                            |                     |   |  |
| Head-up display                                                                                 |                     |   |  |
| Instrument cluster                                                                              |                     |   |  |
| Over-the-air (OTA) control unit                                                                 |                     |   |  |
| Engine electronics (DME) control unit                                                           |                     |   |  |
| Power electronics, front and rear                                                               |                     |   |  |
| Transmission electronics control unit (EGS)                                                     |                     | - |  |

WMA5 ENU 15/21

# **Technical Information**

|                                                                                                    |                     |  | · _ I |
|----------------------------------------------------------------------------------------------------|---------------------|--|-------|
| Roll stabilization control unit (PDCC)                                                                                   |                     |  |       |
| Headlight, left and right                                                                                                |                     |  |       |
| <b>Sequence 3:</b> Combined software update<br>for various control units<br>(Update via PIWIS Tester)                    | approx. 130 minutes |  |       |
| Includes:                                                                                                    |                     |  |       |
| Multi-function steering wheel                                                                                            |                     |  |       |
| Control unit for memory seat adjustment (driver side)                                                                    |                     |  |       |
| Additional instrument control unit (stopwatch)                                                                           |                     |  |       |
| Door control unit, front and rear                                                                                        |                     |  |       |
| Control unit for exterior acoustics (eSound)                                                                             |                     |  |       |
| Control unit for interior acoustics (iSound)                                                                             |                     |  |       |
| Display and operator control unit in rear center console                                                                 |                     |  |       |
| Connect control unit                                                                                                    |                     |  |       |
| Brake booster control unit (eBKV)                                                                                        |                     |  |       |
| Night vision system control unit                                                                                         |                     |  |       |
| Control unit for Tyre Pressure Moni-<br>toring (TPM)                                                                     |                     |  |       |
| Control unit for memory seat<br>adjustment (passenger side)                                                              |                     |  | -     |
| Control unit for rear spoiler                                                                                            |                     |  |       |
| Sequence 4: Combined software update<br>for various control units<br>(update via PIWIS Tester and USB storage<br>medium) | approx. 60 minutes  |  |       |
| Includes:                                                                                                    |                     |  |       |
| Porsche Communication Management<br>(PCM) central computer                                                               |                     |  |       |
| Loudspeaker booster                                                                                                    |                     |  |       |
| Front display and operator control unit                                                                                  |                     |  |       |

AffectedOnly vehicles assigned to the campaign (see also PCSS Vehicle Information). This campaign affectsvehicles:5,235 vehicles.

#### Parts required

#### Parts Info: Owner's Manual

An overview of the required Owner's Manuals is provided under  $\Rightarrow$  *Technical Information 'WMA700 Overview of order numbers for Driver's Manuals'*.

#### **Required tools**

# i

Information

The Taycan (Y1A) is equipped as standard with a lithium starter battery.

Lithium starter batteries must only be charged using a suitable battery charger that has a current and voltage-controlled charge map.

For further information about the battery chargers to be used, see  $\Rightarrow$  Workshop Manual '270689 Charging battery/vehicle electrical system'.

#### i Information

A blank or re-writable USB storage medium is additionally required for installing the onboard Owner's Manual.

If no additional USB storage medium is available for carrying out this campaign, a replacement USB storage medium (e.g. Part No. V04014999WW000) must be purchased. The costs for the USB storage medium cannot be invoiced under the workshop campaign number.

Tools:

- Battery charger with a current rating of **at least 90 A** and if required **also** with a **current- and voltage-controlled charge map** for lithium starter batteries, e.g. **VAS 5908 90 A battery charger**
- 9900 PIWIS Tester 3 with software version 40.000.045 (or higher) installed.
- USB storage medium Type A+C 32 GB (for PCM update), Part No. V04014999WW000
- USB storage medium, type C (for onboard Owner's Manual update), e.g. Part No. V04014999WW000

# i Information

The central computer (PCM) software update is performed using a USB storage medium. The software version that is specific to each region must be **downloaded** using the software tool **PiUS** (Porsche integrated Update Service) and **installed** on a blank USB storage medium.

Pay particular attention to the following:

- For this PCM software update, the USB storage medium USB Type A+C 32 GB with the part number V04014999WW000 must be used.
- To use the software tool, **one** blank or re-writable USB storage medium is required for **each** individual software.
- The software available in PiUS must **only** be used in accordance with the instructions provided in a Technical Information published for this purpose.

The software mentioned here must **only** be used on the **vehicles assigned to the campaign**. Damage to the central computer cannot be ruled out if the software is used on other vehicles.

You will find further information on how to install and use the PiUS software tool in the PPN portal under **\*PiUS (Porsche integrated Update Service) goes live\***.

| Overview of PiUS software versions – PCM update VR12.1.1 |                                                                  |                       |
|----------------------------------------------------------|------------------------------------------------------------------|-----------------------|
| Part No.*                                                | Designation<br>– Region                                          | Vehicle assignment    |
| 9J1919360C                                               | PCM update software<br>– Europe<br>– ROW                         | I-no. ER1/ER2         |
| 9J1919360D                                               | PCM update software<br>– North America<br>– Mexico               | I-no. ER3/ER4         |
| 9J1919360E                                               | PCM software update<br>– Japan<br>– China<br>– Korea<br>– Taiwan | I-no. ER5/ER6/ER7/ER8 |

#### **Preparatory work**

#### NOTICE

Fault entry in the fault memory and control unit programming aborted due to undervoltage.

- Increased current draw during diagnosis or control unit programming can cause a drop in voltage, which can result in one or more fault entries and the abnormal termination of the programming process.
- ⇒ Before starting control unit programming, connect a suitable battery charger with a current rating of at least 90 A to the vehicle.

#### NOTICE

Control unit programming will be aborted if the WiFi connection is unstable.

- An unstable WiFi connection can interrupt communication between the PIWIS Tester and the vehicle communication module (VCI). As a result, control unit programming may be aborted.
- ⇒ During control unit programming, always connect the PIWIS Tester to the vehicle communication module (VCI) via the USB cable.

#### NOTICE

Programming interrupted

- Malfunctions in control unit
- Risk of damage to control unit
- ⇒ Route the line between the vehicle communication module (VCI) and diagnostic socket on the vehicle without tension and make sure that the connector is inserted fully into the diagnostic socket.
- ⇒ Check that the rechargeable battery for the PIWIS Tester is charged sufficiently. Connect the PIWIS Tester to the power supply unit if necessary.

# Information

To carry out the campaign, the PIWIS Tester must be online and logged into the Porsche Partner Network (PPN).

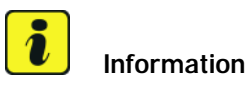

Use the new PIWIS Tester data cable to carry out the campaign. The difference between the old  $\Rightarrow$  *PIWIS Tester* data cable -1 - and new  $\Rightarrow$  PIWIS Tester data cable -2data cable is shown in the illustration.

If the connection between the vehicle and PIWIS Tester is interrupted, check the data cable for the PIWIS Tester for signs of damage. If the data cable is damaged, it **must** be replaced. To do this, follow the instructions in the PPN for "Returning faulty USB cable caps" (PPN portal > Dr Ing. h.c. Porsche AG > Aftersales > Workshop > PIWIS > Documents).

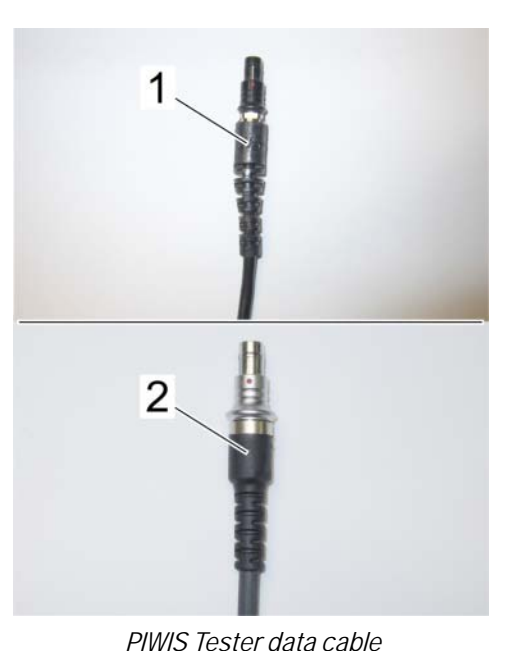

The PIWIS Tester instructions take precedence and in the event of a discrepancy, these are the instructions that must be followed.

The procedure described here is based on the PIWIS

A discrepancy may arise with later software versions for example.

# Information

Information

Tester 3 software version 40.000.045.

The state of charge of the high-voltage battery should not be less than 30% or more than 80% for the software update.

Work Procedure: 1 Connect a suitable battery charger, e.g. Battery charger 90A, to the jump-start terminals in the luggage compartment and switch it on.

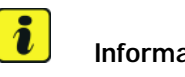

Information

To prevent any excessive and potentially noticeable heating of the charging clamp of the negative cable while charging the 12-volt vehicle electrical system battery using an external battery charger, always check the following points:

- Always connect the charging clamp of the negative cable vertically from above to the ground point for the external power connection. Make sure that the charging clamp cable is routed loosely to prevent the charging clamp from tilting sideways at the ground point.
- When connecting the charging clamp, make sure that it is a sufficient distance away from peripheral parts (e.g. pneumatic supply line for air-spring strut).
- Before raising the vehicle using a lifting platform, always disconnect the battery charger completely from the vehicle to prevent the connecting line of the charging clamp from becoming taut and prevent the charging clamp from tilting sideways at the ground point.

2 Position the driver's key with the back facing forward upright between the holding struts in the rear cupholder (emergency start tray) to guarantee a permanent radio link between the vehicle and remote control ⇒ Emergency start tray.

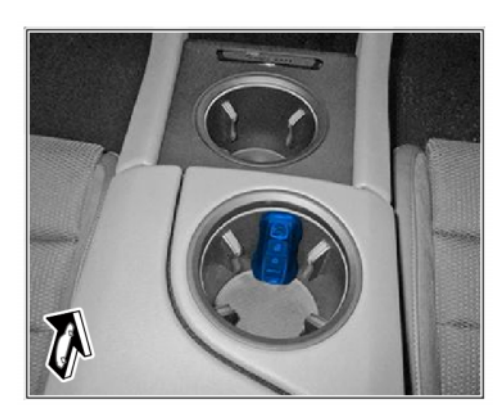

Emergency start tray

#### NOTICE

Control unit programming will be aborted if the driver's key is not recognized

- If the driver's key is not recognized in the vehicle, programming cannot be started or will be interrupted.
- ⇒ Position the driver's key with the back facing forward upright between the holding struts in the rear cupholder (emergency start tray) to ensure a permanent radio link between the vehicle and remote control.
  - 3 Connect the **9900 PIWIS Tester 3** to the Vehicle Communication Module (VCI) via the **USB cable**. Then, connect the Communication Module to the vehicle and switch on the PIWIS Tester. Due to the long programming time, operate the **PIWIS Testervia the power supply**.
  - 4 Establish operational readiness (switch on ignition).
  - 5 On the PIWIS Tester start screen, call up the **'Diagnostics'** application.

The vehicle type is then read out, the diagnostic application is started and the control unit selection screen is populated.

6 Create vehicle analysis log (VAL) using the PIWIS Tester.

Mark the vehicle analysis log you have just created with the attribute "Pre-VAL" and after carrying out the campaign, return it using the PIWIS Tester.

#### Information

Depending on whether or not the previous software version VR8.7 must first be programmed on the relevant vehicle before programming software version VR12.1.1, the vehicles were assigned to the required campaign scope. Before carrying out the campaign, the campaign scope assigned to the relevant vehicle must therefore be checked and carried out accordingly.

| Allocation | Software release                                           | Action required                                                                                                    |
|------------|------------------------------------------------------------|----------------------------------------------------------------------------------------------------|
| Scope 1:   | <ul> <li>VR8.6</li> <li>VR8.7</li> <li>VR12.1.1</li> </ul> | To do this, continue with $\Rightarrow$ <i>Technical Information '270689 Updating software for various control units (VR8.6)'.</i> |
| Scope 2:   | <ul><li>VR8.7</li><li>VR12.1.1</li></ul>                   | To do this, continue with $\Rightarrow$ <i>Technical Information '270689 Updating software for various control units (VR8.7)'.</i> |
| Scope 3:   | • VR12.1.1                                                 | To do this, continue with $\Rightarrow$ Technical Information '270689<br>Updating software for various control units (VR12.1.1)'.  |

7 Update software for various control units:

#### Updating software for various control units (VR8.6) - Required for Scope 1:

#### 

Electrically moved side windows and rear spoiler

- Danger of limbs being trapped or severed
- Risk of damage to components
- $\Rightarrow$  Do not reach into the danger area.
- $\Rightarrow$  Keep third parties away from the danger area.
- $\Rightarrow$  Do not move components or tools into the danger area.

#### NOTICE

Using the software on vehicles that are not assigned to this campaign:

- Risk of damage to control unit
- $\Rightarrow$  Use the listed software versions only for the vehicles assigned to the campaign.

Work Procedure: 1 Only relevant for vehicles with Scope 1: Start control unit programming of VR8.6.

The basic procedure for control unit programming is described in the Workshop Manual  $\Rightarrow$ Workshop Manual '9X00IN Basic instructions and procedure for control unit programming using the PIWIS Tester'

For specific information on control unit programming of VR8.6 during this campaign, see the table below:

| Required PIWIS Tester software version: | 40.000.045 (or higher) |
|-----------------------------------------|------------------------|
|                                         |                        |

15/21 ENU WMA5

9

| Type of control unit programming:                                              | Control unit programming using the <b>'Campaign'</b><br><b>function in the Additional menu</b> on the PIWIS<br>Tester by entering a programming code.                                                                                                    |  |
|--------------------------------------------------------------------------------|----------------------------------------------------------------------------------------------------|--|
| Programming code:                                                              | P5P8E                                                                                                    |  |
| Programming sequence:                                                          | Read and follow the <b>information and instructions</b><br><b>on the PIWIS Tester</b> during the guided<br>programming sequence.                                                                                                    |  |
|                                                                                | Do not interrupt programming and coding.                                                                                                    |  |
|                                                                                | A backup documentation process for the re-programmed software versions starts as soon as programming and coding is complete.                                                                                                    |  |
| Programming time (approx.):                                                    | 120 minutes                                                                                                    |  |
| Software versions programmed during                                            | Over-the-air (OTA) control unit 0861                                                                                                    |  |
| this campaign:                                                                 | High-voltage power electronics, 0006     front and rear                                                                                                    |  |
|                                                                                | Control unit for high-voltage 1073<br>charger (OBC)                                                                                                    |  |
|                                                                                | High-voltage battery control unit E860 (BMCe)                                                                                                    |  |
|                                                                                | Chassis control (PASM) 0896                                                                                                    |  |
|                                                                                | Rear air conditioning control     0897                                                                                                    |  |
|                                                                                | Instrument cluster     0394                                                                                                    |  |
|                                                                                | Following control unit programming, the software version can be read out of the relevant control unit in the 'Extended identifications' menu using the PIWIS Tester.                                                                                                    |  |
| Procedure in the event of abnormal<br>termination of control unit programming: | <ul> <li>End and restore operational readiness (switch ignition off and then on again).</li> <li>Read out and erase the fault memory ⇒ Workshop Manual '9X00IN Basic instructions and procedure for control unit programming using the PIWIS Tester'.</li> <li>Repeat control unit programming by entering the programming code again, whereby extended logging must be started using the key combination •Ctrl" + •L".</li> <li>Extended logging records diagnostic software data, particularly vehicle communication data,</li> </ul> |  |

|                                          | <ul> <li>which is required for analysing the issues that caused programming to be aborted.</li> <li>If control unit programming is aborted a second time, stop operational readiness for approx. 15 minutes (switch off ignition) and repeat the procedure described here again.</li> </ul> |
|------------------------------------------|----------------------------------------------------------------------------------------------------|
| Procedure in the event of error messages | ⇒ Workshop Manual '9X00IN Basic instructions and                                                                                                    |
| appearing during the programming         | procedure for control unit programming using the                                                                                                    |
| sequence:                                | PIWIS Tester - section on "Fault finding"'.                                                                                                    |

2 Then, perform software update to software release **VR8.7**, see  $\Rightarrow$  *Technical Information '9X00IN Updating software for various control units (VR8.7)'*.

#### Updating software for various control units (VR8.7) - Required for Scopes 1 and 2:

#### 

Electrically moved side windows and rear spoiler

- Danger of limbs being trapped or severed
- Risk of damage to components
- $\Rightarrow$  Do not reach into the danger area.
- $\Rightarrow$  Keep third parties away from the danger area.
- $\Rightarrow$  Do not move components or tools into the danger area.

Work Procedure: 1 Only relevant for vehicles with Scope 1 and 2: Start control unit programming of VR8.7.

The basic procedure for control unit programming is described in the Workshop Manual  $\Rightarrow$ Workshop Manual '9X00IN Basic instructions and procedure for control unit programming using the PIWIS Tester'.

For specific information on control unit programming of VR8.7 during this campaign, see the table below:

| Required PIWIS Tester software version: | 40.000.045 (or higher)                                                                                                    |
|-----------------------------------------|----------------------------------------------------------------------------------------------------|
| Type of control unit programming:       | Control unit programming using the <b>'Campaign'</b><br><b>function in the Additional menu</b> on the PIWIS<br>Tester by entering a programming code. |
| Programming code:                       | V6P8C                                                                                                    |

| Programming sequence:                                                          | Read and follow the <b>information and instructions</b><br><b>on the PIWIS Tester</b> during the guided<br>programming sequence.                                                                                                    |  |
|--------------------------------------------------------------------------------|----------------------------------------------------------------------------------------------------|--|
|                                                                                | Do not interrupt programming and coding.                                                                                                    |  |
|                                                                                | A backup documentation process for the re-programmed software versions starts as soon as programming and coding is complete.                                                                                                    |  |
| Programming time (approx.):                                                    | 100 minutes                                                                                                    |  |
| Software versions programmed during this campaign:                             | High-voltage power electronics, 0007     front and rear                                                                                                    |  |
|                                                                                | Control unit for high-voltage 1079     charger (OBC)                                                                                                    |  |
|                                                                                | High-voltage battery control unit E870 (BMCe)                                                                                                    |  |
|                                                                                | HV voltage converter     0899                                                                                                    |  |
|                                                                                | Brake booster (electric brake 0100 booster)                                                                                                    |  |
|                                                                                | High-voltage DC charger 0990     (booster)                                                                                                    |  |
|                                                                                | Engine electronics (DME) 0005                                                                                                    |  |
|                                                                                | Brake electronics (PSM) 0094                                                                                                    |  |
|                                                                                | Driver's seat and passenger's 0064     seat adjustment                                                                                                    |  |
|                                                                                | Assistance systems (zFAS) 0355                                                                                                    |  |
|                                                                                | Following control unit programming, the software version can be read out of the relevant control unit in the 'Extended identifications' menu using the PIWIS Tester.                                                                                                    |  |
| Procedure in the event of abnormal<br>termination of control unit programming: | <ul> <li>End and restore operational readiness (switch ignition off and then on again).</li> <li>Read out and erase the fault memory ⇒ Workshop Manual '9X00IN Basic instructions and procedure for control unit programming using the PIWIS Tester'.</li> <li>Repeat control unit programming by entering the programming code again, whereby extended logging must be started using the key combination •Ctrl" + •L".</li> </ul> |  |

|                                          | <ul> <li>Extended logging records diagnostic software data, particularly vehicle communication data, which is required for analysing the issues that caused programming to be aborted.</li> <li>If control unit programming is aborted a second time, stop operational readiness for approx. 15 minutes (switch off ignition) and repeat the procedure described here again.</li> </ul> |
|------------------------------------------|----------------------------------------------------------------------------------------------------|
| Procedure in the event of error messages | ⇒ Workshop Manual '9X00IN Basic instructions and                                                                                                    |
| appearing during the programming         | procedure for control unit programming using the                                                                                                    |
| sequence:                                | PIWIS Tester - section on "Fault finding"'.                                                                                                    |

2 Then, perform software update to software release **VR12.1.1**, see  $\Rightarrow$  *Technical Information* '9X00IN Updating software for various control units (VR12.1.1)'.

#### Updating software for various control units (VR12.1.1) - Required for Scopes 1, 2 and 3:

#### 

Electrically moved side windows and rear spoiler

- Danger of limbs being trapped or severed
- Risk of damage to components
- $\Rightarrow$  Do not reach into the danger area.
- $\Rightarrow$  Keep third parties away from the danger area.
- $\Rightarrow$  Do not move components or tools into the danger area.

Work Procedure: 1 Select the guest account from the central display (PCM) and activate Privacy mode (available in some countries).

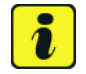

#### Information

To ensure that no user-specific settings from **cloud-based services (Porsche Connect & My Porsche)** are lost during the update, activate **Privacy mode** before starting the update. When Privacy mode is activated, communication between the vehicle and the Porsche Connect app and My Porsche is disabled. No vehicle-specific information is transferred. As a result, settings cannot be configured on the vehicle using the Porsche Connect app or My Porsche.

When the **instrument cluster** and **central computer** are re-programmed, the **individual settings** implemented **in the vehicle** by the customer will be lost and reset to the **default values** of the country version that applies to the vehicle.

After carrying out the campaign, please inform customers that personal settings they have implemented in the instrument cluster and central display of the central computer will have to be **set again** and provide them with any **help and support** they need for setting the relevant options.

This affects the following settings, for example:

- Individual settings for tubes 1 to 3 of the instrument cluster as well as the extended map view or reduced view of the instrument cluster
- Individual settings of the head-up display (HUD)
- Selected functions of individual tubes in the instrument cluster, e.g. auto zoom, 3D map and satellite map
- Arrangement of tiles in the home screen and MyScreen on the central display
- Individual seat, exterior mirror and ergonomic settings
- Air conditioning settings, such as ventilation and air quality
- Privacy settings

.

• Frequency setting of the garage door opener (Homelink)

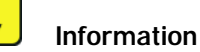

# After carrying out the campaign, please inform customers that Infotainment updates are available via the central computer (PCM) and provide them with any help and support they need during installation $\Rightarrow$ *Infotainment update in central display.*

These updates are only available if the customer has logged in on the vehicle using his/her main user credentials (Porsche ID). Several updates are available depending on equipment and these must be installed one after the other in steps. It can take several minutes to install these. New functions can only be used when all updates have been completed and the vehicle has established bus idle for at least 15 minutes.

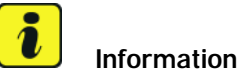

#### Special features of sequence 1:

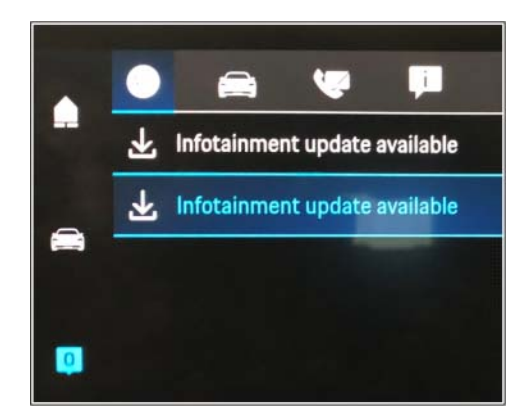

Infotainment update in central display

- **Distance measuring sensor control unit (ACC):** Programming is performed in two stages because of the high data volume. First, the bootloader ACC is programmed and an error message is displayed. This error message in step 5 can be ignored and you can continue with the campaign. Follow the instructions on the PIWIS Tester.
- Airbag control unit: Manual intermediate steps are required after programming the central control unit for assistance systems (zFAS). For safety reasons, the airbag is unlocked during a guided procedure prior to coding and is then locked again when coding is complete. Follow the instructions on the PIWIS Tester.
- Rear-end electronics control unit (BCM 2): If the driver's key is not detected in the vehicle, programming of the rear-end electronic cannot be started or will be interrupted. You must therefore position the driver's key with the back facing forward upright between the holding struts in the rear cupholder (emergency start tray) to guarantee a permanent radio link between the vehicle and remote control.

#### 2 Start control unit programming **sequence 1**.

The basic procedure for control unit programming is described in the Workshop Manual  $\Rightarrow$ Workshop Manual '9X00IN Basic instructions and procedure for control unit programming using the PIWIS Tester'.

Sequence 1:

For specific information on control unit programming in this sequence, see the table below:

| Required PIWIS Tester software version:            | 40.000.045 (or higher)                                                                                                    |  |  |  |  |
|----------------------------------------------------|----------------------------------------------------------------------------------------------------|--|--|--|--|
| Type of control unit programming:                  | Control unit programming using the <b>'Campaign'</b><br>function in the Additional menu on the PIWIS<br>Tester by entering a programming code. |  |  |  |  |
| Programming code:                                  | K4M1S                                                                                                    |  |  |  |  |
| Programming sequence:                              | Read and follow the <b>information and instructions</b><br><b>on the PIWIS Tester</b> during the guided<br>programming sequence.               |  |  |  |  |
|                                                    | Do not interrupt programming and coding.                                                                                                    |  |  |  |  |
|                                                    | A backup documentation process for the<br>re-programmed software versions starts as soon as<br>programming and coding is complete.             |  |  |  |  |
| Programming time (approx.):                        | 125 minutes                                                                                                    |  |  |  |  |
| Software versions programmed during this sequence: | Distance measuring sensor 0496     control unit (ACC)                                                                                          |  |  |  |  |
|                                                    | Front-end electronics control 0712     unit (BCM1)                                                                                             |  |  |  |  |
|                                                    | Rear-end electronics control unit 0565     (BCM2)                                                                                              |  |  |  |  |
|                                                    | Radar sensor for front corner 0485     radar, left and right                                                                                   |  |  |  |  |
|                                                    | Lane Change Assist control unit, 0486     left and right                                                                                       |  |  |  |  |
|                                                    | Central control unit for 0365     assistance systems (zFAS)                                                                                    |  |  |  |  |
|                                                    | Airbag control unit 3303                                                                                                    |  |  |  |  |

15/21 ENU

9

WMA5

|                                                                                           | Following control unit programming, the software version can be read out of the relevant control unit in the 'Extended identifications' menu using the PIWIS Tester.                                                                                                    |
|-------------------------------------------------------------------------------------------|----------------------------------------------------------------------------------------------------|
| Procedure in the event of abnormal<br>termination of control unit programming:            | <ul> <li>End and restore operational readiness (switch ignition off and then on again).</li> <li>Read out and erase the fault memory ⇒ Workshop Manual '9XOOIN Basic instructions and procedure for control unit programming using the PIWIS Tester'.</li> <li>Repeat control unit programming by entering the programming code again, whereby extended logging must be started using the key combination •Ctrl" + •L".</li> <li>Extended logging records diagnostic software data, particularly vehicle communication data, which is required for analysing the issues that caused programming to be aborted.</li> <li>If control unit programming is aborted a second time, stop operational readiness for approx. 15 minutes (switch off ignition) and repeat the procedure described here again.</li> </ul> |
| Procedure in the event of error messages<br>appearing during the programming<br>sequence: | ⇒ Workshop Manual '9X00IN Basic instructions and<br>procedure for control unit programming using the<br>PIWIS Tester - section on "Fault finding"'.                                                                                                    |

#### i Information

Special features of sequence 2:

- Battery sensor (12-volt vehicle electrical system battery): An actual voltage of at least 14 volts is required for programming the 12-volt battery sensor. Switching the ignition off and on again after one minute is therefore integrated in the programming sequence. As a result, the voltage of the 12-volt vehicle electrical system battery increases briefly and the programming sequence can be started. Follow the instructions on the PIWIS Tester.
- 3 Start control unit programming **sequence 2**.

For specific information on control unit programming in this sequence, see the table below:

| Required PIWIS Tester software version: | 40.000.045 (or higher) |
|-----------------------------------------|------------------------|
|                                         |                        |

Service

WMA5 ENU 15/21

# **Technical Information**

| Type of control unit programming:                  | rol unit programming: Control unit programming using the <b>'Campaign'</b><br><b>function in the Additional menu</b> on the PIWIS<br>Tester by entering a programming code. |         |  |
|----------------------------------------------------|----------------------------------------------------------------------------------------------------|---------|--|
| Programming code:                                  | K4M2S                                                                                                    |         |  |
| Programming sequence:                              | Read and follow the <b>information and instru</b><br><b>on the PIWIS Tester</b> during the guided<br>programming sequence.                                                  |         |  |
|                                                    | Do not interrupt programming and                                                                                                    | coding. |  |
|                                                    | A backup documentation process for th re-programmed software versions start programming and coding is complete.                                                             |         |  |
| Programming time (approx.):                        | 125 minutes                                                                                                    |         |  |
| Software versions programmed during this campaign: | Battery sensor                                                                                                    | 4174    |  |
|                                                    | High-voltage charger (OBC)     11 kW                                                                                                    | 1083    |  |
|                                                    | High-voltage battery control unit (BMCe)                                                                                                    | 1401    |  |
|                                                    | High-voltage DC charger     (booster)                                                                                                    | 1250    |  |
|                                                    | HV voltage converter                                                                                                    | 1230    |  |
|                                                    | Control unit for chassis control<br>(PASM)                                                                                                    | 1160    |  |
|                                                    | Power steering control unit<br>(EPS)                                                                                                    | 0430    |  |
|                                                    | Brake electronics (PSM) control     unit                                                                                                    | 0120    |  |
|                                                    | Control unit for steering column     adjustment                                                                                                    | 0210    |  |
|                                                    | Control unit for rear axle     steering                                                                                                    | 0962    |  |
|                                                    | Rear lid control unit                                                                                                    | 0172    |  |
|                                                    | Air-conditioning control unit                                                                                                    | 1160    |  |
|                                                    | Rear-differential lock control unit                                                                                                    | 2021    |  |
|                                                    | Thermal management control     unit (TME)                                                                                                    | 0323    |  |

Service

15/21 ENU WMA5

9

|                                                                                           | Electric passenger 0015     compartment heater (PTC)                                                                                                    |
|-------------------------------------------------------------------------------------------|----------------------------------------------------------------------------------------------------|
|                                                                                           | Gateway control unit 2591                                                                                                    |
|                                                                                           | Instrument cluster 0595                                                                                                    |
|                                                                                           | Over-the-air (OTA) control unit 1221                                                                                                    |
|                                                                                           | OTA partition 1221                                                                                                    |
|                                                                                           | Engine electronics (DME) 0012     control unit                                                                                                    |
|                                                                                           | Power electronics, front and 0011     rear                                                                                                    |
|                                                                                           | Transmission control unit (EGS) 0250                                                                                                    |
|                                                                                           | Following control unit programming, the software version can be read out of the relevant control unit in the 'Extended identifications' menu using the PIWIS Tester.                                                                                                    |
| Procedure in the event of abnormal<br>termination of control unit programming:            | <ul> <li>End and restore operational readiness (switch ignition off and then on again).</li> <li>Read out and erase the fault memory ⇒ Workshop Manual '9XOOIN Basic instructions and procedure for control unit programming using the PIWIS Tester'.</li> <li>Repeat control unit programming by entering the programming code again, whereby extended logging must be started using the key combination • Ctrl" + •L".</li> <li>Extended logging records diagnostic software data, particularly vehicle communication data, which is required for analysing the issues that caused programming to be aborted.</li> <li>If control unit programming is aborted a second time, stop operational readiness for approx. 15 minutes (switch off ignition) and repeat the procedure described here again.</li> </ul> |
| Procedure in the event of error messages<br>appearing during the programming<br>sequence: | ⇒ Workshop Manual '9X00IN Basic instructions and<br>procedure for control unit programming using the<br>PIWIS Tester - section on "Fault finding"'.                                                                                                    |

#### Information Special features of sequence 3:

- The new software version of the **additional instrument (stopwatch)** and **multifunction steering wheel** is only shown after restarting these components. This restart takes place in bus idle during the concluding work.
- 4 Start control unit programming **sequence 3**.

For specific information on control unit programming in this sequence, see the table below:

| Required PIWIS Tester software version:            | <b>40.000.045</b> (or higher)                                                                                                    |  |  |  |  |
|----------------------------------------------------|----------------------------------------------------------------------------------------------------|--|--|--|--|
| Type of control unit programming:                  | Control unit programming using the <b>'Campaign'</b><br>function in the Additional menu on the PIWIS<br>Tester by entering a programming code. |  |  |  |  |
| Programming code:                                  | К4М3S                                                                                                    |  |  |  |  |
| Programming sequence:                              | Read and follow the <b>information and instructions</b><br><b>on the PIWIS Tester</b> during the guided<br>programming sequence.               |  |  |  |  |
|                                                    | Do not interrupt programming and coding.                                                                                                    |  |  |  |  |
|                                                    | A backup documentation process for the re-programmed software versions starts as soon as programming and coding is complete.                   |  |  |  |  |
| Programming time (approx.):                        | 130 minutes                                                                                                    |  |  |  |  |
| Software versions programmed during this campaign: | Multi-function steering wheel     0091                                                                                                    |  |  |  |  |
|                                                    | Seat adjustment control unit, 0064     front                                                                                                   |  |  |  |  |
|                                                    | Additional instrument control 0015     unit (stopwatch)                                                                                        |  |  |  |  |
|                                                    | Door control unit, front and rear 0390                                                                                                    |  |  |  |  |
|                                                    | Control unit for exterior 0100     acoustics (eSound)                                                                                          |  |  |  |  |
|                                                    | Control unit for interior 0290     acoustics (iSound)                                                                                          |  |  |  |  |
|                                                    | Display and operator control unit 1170     in rear center console                                                                              |  |  |  |  |

Service 15/21 ENU WMA5

9

|                                                                                           | Connect control unit                                                                                                    | 0236                                                                                                    |
|-------------------------------------------------------------------------------------------|----------------------------------------------------------------------------------------------------|----------------------------------------------------------------------------------------------------|
|                                                                                           |                                                                                                    | or                                                                                                    |
|                                                                                           |                                                                                                    | 0237                                                                                                    |
|                                                                                           |                                                                                                    | or                                                                                                    |
|                                                                                           |                                                                                                    | 0238                                                                                                    |
|                                                                                           |                                                                                                    | or                                                                                                    |
|                                                                                           |                                                                                                    | 0239                                                                                                    |
|                                                                                           | Following control unit programming, th<br>version can be read out of the relevant<br>the 'Extended identifications' menu usi<br>Tester.                                                                                                    | ne software<br>control unit in<br>ing the PIWIS                                                                                                    |
| Procedure in the event of abnormal<br>termination of control unit programming:            | <ul> <li>End and restore operational reading ignition off and then on again).</li> <li>Read out and erase the fault memers workshop Manual '9X00IN Basic: and procedure for control unit produsing the PIWIS Tester'.</li> <li>Repeat control unit programming the programming code again, where extended logging must be started combination • Ctrl" + • L"</li> <li>Extended logging records diagnon data, particularly vehicle community which is required for analysing the caused programming to be abort</li> <li>If control unit programming is abort time, stop operational readiness of 15 minutes (switch off ignition) and procedure described here again.</li> </ul> | iness (switch<br>nory $\Rightarrow$<br><i>instructions</i><br><i>bgramming</i><br>by entering<br>ereby<br>d using the key<br>stic software<br>nication data,<br>e issues that<br>ed.<br>orted a second<br>for approx.<br>nd repeat the |
| Procedure in the event of error messages<br>appearing during the programming<br>sequence: | ⇒ Workshop Manual '9X00IN Basic in:<br>procedure for control unit programmir<br>PIWIS Tester - section on "Fault finding                                                                                                    | structions and<br>ng using the<br>"'.                                                                                                    |

- 5 Re-program the central computer (PCM) (**sequence 4**).
  - 5.1 Open the armrest and remove the external device, e.g. iPod, USB storage medium, from the USB interface if necessary.

#### NOTICE

Using the software on vehicles that are not assigned to this campaign:

- Risk of damage to control unit
- $\Rightarrow$  Use the listed software versions only for the vehicles assigned to the campaign.

5.2 Insert the **USB storage medium** with the software version specific to the respective region for the **PCM update** into the **USB interface**.

| Part No.   | Designation<br>- Region                                                           | Vehicle assignment    |
|------------|-----------------------------------------------------------------------------------|-----------------------|
| 9J1919360C | USB storage medium for PCM<br>update<br>– Europe<br>– ROW                         | I-no. ER1/ER2         |
| 9J1919360D | USB storage medium for PCM<br>update<br>– North America<br>– Mexico               | I-no. ER3/ER4         |
| 9J1919360E | USB storage medium for PCM<br>update<br>– Japan<br>– China<br>– Korea<br>– Taiwan | l-no. ER5/ER6/ER7/ER8 |

- 5.3 See Technical Information **TI 101/20** if programming is aborted during central computer (PCM) software updates *⇒ Technical Information '915200 Complaint PCM update cannot be performed/stops. Observe specified procedure (101/20)'.*
- 5.4 Start the central computer (PCM) software update (**sequence 4**) using the PIWIS Tester.
- 5.5 Select the **Central Computer (PCM)** control unit in the control unit selection screen (**'Overview'** menu) and press F12<sup>#</sup> ('Next') to confirm your selection.
- 5.6 Once the PCM central computer control unit has been found and is displayed in the 'Overview', select the **'Maintenance/repairs'** menu.
- 5.7 Select the **'Install software update'** function and press  $\cdot$  F12" ('Next') to perform the software update  $\Rightarrow$  *Installing PCM 6.0 software update.*
- 5.8 Confirm the information that is displayed by pressing F12" ('Next').
- 5.9 After meeting the preconditions, confirm by ticking the 'Status' column. Then, press
   •F12" ('Next') to continue.

| VEVGew       | Extende  | at     | That memory                | Actual values<br>input signals | * Drive links<br>checks | Maintenance<br>repairs | Coding | 10 |
|--------------|----------|--------|----------------------------|--------------------------------|-------------------------|------------------------|--------|----|
| Cars         | rol unit |        |                            |                                | Function                |                        |        |    |
| PCM 5.0 (001 | 9.       | Con    | firmation of update        |                                |                         |                        |        | 0  |
|              |          | MOS    | FT system test             |                                |                         |                        |        |    |
|              |          | Inst   | il instructions in th      | No POM                         |                         |                        |        |    |
|              |          | Initia | el antiware update         |                                |                         |                        |        |    |
|              |          | Dep    | Deactivate production mode |                                |                         |                        |        |    |
|              |          |        |                            |                                |                         |                        |        |    |
|              |          |        |                            |                                |                         |                        |        | 0  |

- 5.10 Enter the programming code **K4M4S** in the relevant column  $\Rightarrow$  *Entering PCM 6.0 programming code* and press • F12" ('Next') to confirm  $\Rightarrow$  *Entering PCM 6.0 programming code*.
- 5.11 Press F8" ('Start') to start.
- 5.12 After checking the software data, press •F8" ('Start') to start programming.

| Overview           | Extended<br>adentifications | Faultmemory        | Actual values<br>input signals | Checks  | Maintenance<br>repairs | Coding  | 1 |
|--------------------|-----------------------------|--------------------|--------------------------------|---------|------------------------|---------|---|
|                    |                             | Value              |                                |         | - Heput                | Glature |   |
| Programming        | 2 0000                      |                    |                                |         |                        | 2       | 0 |
| INFORMATIO         | DN                          |                    |                                |         |                        |         |   |
| INPORTATIO         | 014                         |                    |                                |         |                        |         |   |
| Enter progra       | mming obde                  |                    |                                | and the |                        |         |   |
| - 10 200 dritter 1 | se programming code         | for the contespond | ing PLN somware                | epdate. |                        |         |   |
| Please enter t     | te programming code         | for the correspond | ing PCM software               | epdate. |                        |         |   |

Once the update has started, the PCM is *Entering PCM 6.0 programming code* restarted in the Update menu and the individual components are then updated.

#### The update can take up to 60 minutes.

Read and follow the instructions displayed on the PIWIS Tester during the update. The PCM is restarted several times. The PCM screen (central display) remains dark for a long time.

5.13 Once the update is complete, an overview is displayed showing processes that have been completed successfully marked with a tick in the Status box. Press • F12<sup>#</sup> ('Next') to confirm.

#### Software versions programmed during this sequence

- Central computer (PCM): **3397**
- Front display and operator control unit (central display): **0210**
- Loudspeaker booster: 0150 (Bose), 0090 (Burmester)
- Passenger display: **0310**
- Operator control unit in front center console: **1250**

Following control unit programming, the software version can be read out of the PCM central computer control unit in the 'Extended identifications' menu using the PIWIS Tester.

- 5.14 Open the armrest and remove the USB storage medium from the USB interface.
- 6 Then, carry out concluding work (sequence 5).

#### Concluding work

#### 

Electrically moved side windows and rear spoiler

- Danger of limbs being trapped or severed
- Risk of damage to components
- $\Rightarrow$  Do not reach into the danger area.
- $\Rightarrow$  Keep third parties away from the danger area.
- $\Rightarrow$  Do not move components or tools into the danger area.

#### NOTICE

Programming interrupted

- Malfunctions in control unit
- Risk of damage to control unit
- ⇒ Route the line between the vehicle communication module (VCI) and diagnostic socket on the vehicle without tension and make sure that the connector is inserted fully into the diagnostic socket.
- ⇒ Check that the rechargeable battery for the PIWIS Tester is charged sufficiently. Connect the PIWIS Tester to the power supply unit if necessary.

Work Procedure: 1 Establish bus idle for at least 15 minutes.

- 1.1 End operational readiness (switch off ignition).
- 1.2 Disconnect the PIWIS Tester diagnostic connector from the diagnostic socket.
- 1.3 Lock the vehicle using the driver's key and remove the driver's key from the proximity of the vehicle (approx. 10 meter/ 32.8 ft).
- 1.4 Unlock the vehicle again after waiting for at least 15 minutes.
- 1.5 Plug the PIWIS Tester diagnostic connector into the diagnostic socket again and restore communication with the vehicle.
- 2 Move the vehicle onto a lifting platform.

# i Information

The current version of the onboard Owner's Manual has been available online since March 5, 2021.

A blank USB storage medium is required for installing the onboard Owner's Manual (approx. 100 MB). If there is already data stored on the USB storage medium, this will be deleted during the procedure.

#### i Information

Before starting sequence 5 (subsequent work), connect the PIWIS Tester to a network to establish an Internet connection. The PIWIS Tester **must** be **connected online** for the subsequent work described below and for installing the onboard Owner's Manual.

#### Information Special features of sequence 5:

- **Component protection:** If the component protection teaching process is aborted, stop sequence 5 and read and follow the additional information provided under *⇒ Technical Information '915200 Additional instructions for the concluding work'*.
- **Enabled functions:** If function activation is aborted, component protection must first be taught again. Then, start sequence 5 again in order to restore the enabled functions.
- Coding of all control units: Always allow coding to run to the end of the process. If individual coding routines fail, the relevant control units can be selected manually in the overview afterwards and coded again individually.
- Note: Sequence 5 requires the use of a service lift for DME/transmission calibration.
- 3 Start subsequent work for various control units (**sequence 5**).

| Programming code:                               | K4M5S                                                                                                    |
|-------------------------------------------------|----------------------------------------------------------------------------------------------------|
| Procedure:                                      | Read and follow the <b>information and</b><br><b>instructions on the PIWIS Tester</b> during<br>the guided procedure for the subsequent<br>work. |
|                                                 | Do not interrupt the process.                                                                                                    |
| Programming time (approx.):                     | approx. 55 minutes                                                                                                    |
| Subsequent work carried out during this process | <ul> <li>Distance measuring sensor (ACC) -<br/>Reset personalization</li> </ul>                                                                  |
|                                                 | For manual procedure, see $\Rightarrow$ Workshop<br>Manual '278555 Replacing control unit for<br>distance measuring sensor'.                     |
|                                                 | Air conditioning - Teach servo motors                                                                                                    |
|                                                 | For the manual procedure, see relevant servo motor Workshop Manual 872019 <b>xx</b> .                                                            |
|                                                 | Commissioning rear-differential lock                                                                                                    |
|                                                 | For manual procedure, see $\Rightarrow$ Workshop<br>Manual '397555 Replacing control unit for<br>rear-differential lock'.                        |
|                                                 | Engine electronics (DME) transmission     adaptation                                                                                             |
|                                                 | For manual procedure, see <i>⇒ Workshop</i><br><i>Manual '247055 Replacing DME control</i><br><i>unit</i> '.                                     |

| 9 | WMA5 | Service<br>ENU 15/21                  | Technical Information                                                                                                    |
|---|------|---------------------------------------|----------------------------------------------------------------------------------------------------|
|   |      | Procedure if the sequence is aborted: | <ul> <li>Door standardization, front and rear<br/>For manual procedure, see</li> <li>⇒ Workshop Manual '577355<br/>Replacing front door control unit'</li> <li>⇒ Workshop Manual '587355<br/>Replacing rear door control unit'</li> <li>Teaching component protection<br/>For manual procedure, see ⇒ Workshop<br/>Manual '903555 Replacing gateway control<br/>unit'. Select the gateway control unit during<br/>the PIWIS Tester procedure in order to teach<br/>component protection for all control units.</li> <li>Restoring enabling functions<br/>For manual procedure, see ⇒ Workshop<br/>Manual '903555 Replacing gateway control<br/>unit'.</li> <li>Restoring enabling functions<br/>For manual procedure, see ⇒ Workshop<br/>Manual '903555 Replacing gateway control<br/>unit'.</li> <li>Installing onboard Owner's Manual/<br/>instructions</li> <li>For manual procedure, see ⇒ Workshop<br/>Manual '0X01IN Diagnostic system:<br/>Performing vehicle handover'.</li> <li>Automatic coding of all control units</li> <li>End and restore operational readiness<br/>(switch ignition off and then on again).</li> <li>Read out and erase the fault memory<br/>⇒ Workshop Manual '9X00IN Basic<br/>instructions and procedure for control<br/>unit programming using the PIWIS<br/>Tester'.</li> <li>Repeat subsequent work sequence<br/>by entering the programming code<br/>again, whereby extended logging must<br/>be started using the key combination<br/>• Ctrl" + • L" .</li> <li>Extended logging records diagnostic<br/>software data, particularly vehicle<br/>communication data, which is required<br/>for analysing the issues that caused<br/>programming to be aborted.</li> <li>If subsequent work is aborted a second<br/>time, end operational readiness for</li> </ul> |

|                                                                                     | <ul> <li>approx. 15 minutes (switch off ignition)<br/>and repeat the procedure described<br/>here again.</li> <li>In the case of further aborts, the<br/>subsequent work must be successively<br/>carried out manually.</li> </ul> |
|-------------------------------------------------------------------------------------|----------------------------------------------------------------------------------------------------|
| Procedure in the event of error messages appearing during the programming sequence: | ⇒ Workshop Manual '9X00IN Basic<br>instructions and procedure for control<br>unit programming using the PIWIS Tester -<br>section on "Fault finding"'.                                                                             |

- 4 Establish bus idle for at least 15 minutes.
  - 4.1 End operational readiness (switch off ignition).
  - 4.2 Disconnect the PIWIS Tester diagnostic connector from the diagnostic socket.
  - 4.3 Lock the vehicle using the driver's key and remove the driver's key from the proximity of the vehicle (approx. 10 meter/ 32.8 ft).
  - 4.4 Unlock the vehicle again after waiting for at least 15 minutes.
  - 4.5 Plug the PIWIS Tester diagnostic connector into the diagnostic socket again and restore communication with the vehicle.
- 5 Teach steering lock settings.
  - 5.1 Select the **power steering 'EPS'** control unit in control unit selection (**'Overview'** menu) and press F12" ('Next') to confirm.
  - 5.2 Once the power steering control unit has been found and is displayed in the list, select the 'Maintenance/repairs' menu.
  - 5.3 Select the 'Start of Operations' function, then 'Commissioning Power Steering' function and confirm with •F12" ('Next').
  - 5.4 Follow the instructions on the Tester to perform the commissioning process.
  - 5.5 If the left and right steering lock settings are not saved during the procedure, adjust the height and depth of the steering wheel position and repeat the commissioning procedure.
- 6 Only relevant for vehicles with Scope 1 and 2 or if fault memory entries are stored for seat adjustment: Standardize seat adjustment for driver's and passenger's side.
  - 6.1 Select the 'Seat adjustment on front passenger's side' control unit in the control unit selection screen ('Overview' menu) and press F12" ('Next') to confirm your selection.
  - 6.2 Once the seat adjustment on front passenger's side control unit has been found and is displayed in the overview, select the **'Maintenance/repairs'** menu.

- 6.3 Select the **'Standardize seat motors'** function and press F12" ('Next') to confirm your selection.
- 6.4 Read the instructions and confirm by pressing F12" ('Next').
- 6.5 Press F8" ('Start') to run the procedure.
- 6.6 Once the seat motors on the **passenger's side** have been standardized, also teach the **driver's side**. To do this, select the **'Seat adjustment on front driver's side'** control unit in the control unit selection screen (**'Overview'** menu) and **repeat Steps 6.2 to 6.6**. Then, continue with **Step 2**.
- 7 Manually retract the rear spoiler, which extended automatically during programming.
  - 7.1 Select the **'Rear spoiler'** control unit in the control unit selection screen (**'Overview'** menu) and press F12<sup>#</sup> ('Next') to confirm.
  - 7.2 Once the rear spoiler control unit has been found and is displayed in the overview, select the 'Maintenance/repairs' menu.
  - 7.3 Select the function 'Teach rear spoiler' and press F12" ('Next') to confirm.
  - 7.4 Read the instructions and confirm by pressing F12" ('Next').
  - 7.5 Meet the displayed conditions that must be checked manually and tick the relevant 'Status' box.
  - 7.6 Select the 'Teach rear spoiler' function and press •F8" ('Execute') to confirm.
  - 7.7 Once the rear spoiler has been taught and retracted fully, select the **'Overview'** menu to return to the control unit selection screen.
- 8 Calibration of power electronics at front and rear.
  - 8.1 Select the 'Rear high-voltage power electronics' control unit in the control unit selection screen ('Overview' menu) and confirm with •F12" ('Next').
  - 8.2 Once the high-voltage power electronics on rear axle control unit has been found and is displayed in the 'Overview', select the **'Drive links/checks'** menu.
  - 8.3 Select the 'Electric motor Reset calibration' function and confirm with •F12" ('Next').
  - 8.4 Set the entry to **Basic setting** in the Values column on the 'Parameters' tab.
  - 8.5 Confirm that **calibration** has been reset with •F8" ('Execute').
  - 8.6 Go back to the control unit selection screen ('Overview' menu), select the 'Front high-voltage power electronics' control unit and repeat Steps 8.2 to 8.4 for the selected control unit.
  - 8.7 After resetting both calibrations, select the two control units **'Front high-voltage power** electronics' and 'Rear high-voltage power electronics' in the control unit selection screen and open the **'Fault memory'** menu.
  - 8.8 Check whether the fault code **'P171900'** is displayed for **both** control units:

| Technical Information | Servic | e   |      | $\mathbf{O}$ |
|-----------------------|--------|-----|------|--------------|
|                       | 15/21  | ENU | WMA5 | 9            |

- If the fault code 'P171900' is displayed for the 'Rear high-voltage power electronics' and 'Front high-voltage power electronics' control unit, continue with Step 8.9.
- The fault code 'P171900' is not displayed or is displayed only for one of the two control units. Carry out Steps 8.1 to 8.6 for the relevant control units again.
- 8.9 Disconnect the PIWIS Tester from the vehicle.
- 8.10 Switch off and disconnect the battery charger.

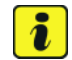

#### Information

Resetting the high-voltage power electronics will limit the maximum vehicle speed to 70 km/h (43 mph). The warning message "Reduced speed" will be displayed on the instrument cluster. Any road on which it is possible to accelerate to a speed of at least 60 km/h (38 mph) can be used as the calibration route.

#### Read and follow safety instructions:

- Only perform calibration on public roads if the road and traffic conditions are conducive to doing so
- The road traffic regulations must always be observed
- Other road users must not be at risk when performing calibration
- Move the vehicle on public roads only if it is roadworthy
- 8.11 Start the calibration drive and complete the following steps.
  - Accelerate the vehicle to at least 60 km/h (38 mph).
  - Release the accelerator pedal and allow the vehicle roll in overrun for at least 1 second. Calibration is performed during this overrun phase.
  - Switch ignition off and on again to reset the "Reduced speed" warning message.
  - If the calibration drive and ignition cycle does not resolve the fault code P171900 on both axles in the same drive, then the Instrument Cluster warning may persist. It may be necessary to reset the front and rear axle calibration values again, followed by another calibration drive with overrun phase.
- 9 Read out and erase the fault memories of all control units.
  - 9.1 Press F7" in the control unit selection screen ('Overview' menu) to call up the Additional menu.

9.2 Select the function "Read all fault memories and erase if required" and press • F12" ('Next') to confirm  $\Rightarrow$  *Erasing fault memories*.

The fault memories of the control units are read out.

9.3 Once you have read out the fault memories, check the fault memory entries.

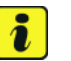

#### Information

If control units are found to have faults that are **not** caused by control unit programming,

| Overview           | -         |                      |          |  | Codings<br>adaptations |
|--------------------|-----------|----------------------|----------|--|------------------------|
|                    |           |                      | Function |  |                        |
| Measurement of     | closed-ci | rcuit current        |          |  |                        |
| Maintenance of v   | ehicle da | ta .                 |          |  |                        |
| Vehicle analysis I | og (VAL)  |                      |          |  |                        |
| Campaign           |           |                      |          |  |                        |
| Vehicle handover   |           |                      |          |  |                        |
| Read all fault me  | mories a  | nd erase if required | 1        |  |                        |
|                    |           |                      |          |  |                        |
|                    |           |                      |          |  |                        |
|                    |           |                      |          |  |                        |

Erasing fault memories

workshop campaign number.

- 9.4 Press F8" to delete fault memory entries.
- 9.5 Press F12" ('Yes') in response to the question as to whether you really want to delete all fault memory entries.

these must first be found and corrected. This work cannot be invoiced under the

The faults stored in the fault memories of the various control units are deleted.

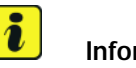

#### Information

If fault memory entries for individual control units cannot be deleted, proceed as follows:

- End operational readiness (switch off ignition).
- Disconnect the PIWIS Tester diagnostic connector from the diagnostic socket.
- Lock the vehicle using the driver's key and remove the driver's key from the proximity of the vehicle (approx. 10 meter/ 32.8 ft).
- Unlock the vehicle again after waiting for at least 15 minutes.
- Restore operational readiness (switch on ignition).
- Plug the PIWIS Tester diagnostic connector into the diagnostic socket again and restore communication with the vehicle.
- Read out the fault memory again and delete any fault memory entries that are stored.

- 9.6 Once you have erased the fault memories, select the '**Overview'** menu to return to control unit selection  $\Rightarrow$  Control unit selection.
- 10 Create vehicle analysis log (VAL) using the PIWIS Tester.
   Mark the vehicle analysis log you have just created with the attribute "Final VAL" and after carrying out the campaign, return it using the PIWIS Tester.
- Control unit solection: Solection and controls and controls and contr

Control unit selection

- 11 End operational readiness (switch off ignition).
- 12 Disconnect the PIWIS Tester from the vehicle.

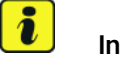

#### Information

Connect the PIWIS Tester to a network as soon as possible and log into the PPN in order to transfer the backup documentation created during this campaign to the PAG systems.

- 13 Switch off and disconnect the battery charger.
- Replace Taycan Owner's Manual with an updated Taycan Owner's Manual with order number WKD Y1A 00 xx21 (xx = language code, e.g. 10, 20, 30, etc.).
   Also remove the old Owner's Manual from the vehicle and dispose of it.
- 15 Enter the campaign in the Warranty and Maintenance booklet.

#### Overview of order numbers for Owner's Manuals

#### 

Owner's Manuals with order numbers WKD Y1A 00 21 20 (xx = language code, e.g. 10, 20, 30, etc.) that are still available must not be placed in new vehicles or used as replacement Owner's Manuals. Owner's Manuals with these order numbers that are still in stock must be disposed of.

From now on, **only** use the Owner's Manuals with the order number WKD Y1A 00 xx **21** for the **vehicles assigned to the campaign**. These reflect the technical status of the vehicles following the software update.

The order numbers for the various language versions of the updated Owner's Manual are provided in the following table. You can order the Owner's Manual in the quantity you need using the standard ordering process.

#### Parts Info:

|              | Designation                             | Ordering via     |          | Ophoord Ownorlo |
|--------------|-----------------------------------------|------------------|----------|-----------------|
| Order No.:   | - Language                              | PROS<br>(Arvato) | Importer | Manual          |
| WKDY1A002121 | Owner's Manual<br>- <b>English - US</b> |                  |          |                 |

#### Warranty processing

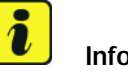

#### Information

The specified working time was determined specifically for carrying out this campaign and includes all necessary preliminary and subsequent work.

The working time may differ from the working times published in the Labor Operation List in the PCSS.

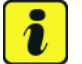

#### Information

#### Information on the working time:

Generally, the working time includes all work that requires the active participation of the service technician.

This also covers all required preliminary work and subsequent work.

The working time includes the following activities during control unit programming:

- All required steps for starting or finishing programming
- Required interaction during a programming sequence
- Waiting times until programming starts
- Random check of programming status

If no further interaction by the service technician is required once control unit programming has started because programming is performed automatically, there is no need for the service technician to remain at the vehicle for the entire programming time.

These waiting times are not included in the working time if the total programming time is more than 15 minutes.

If programming takes up to 15 minutes, the full waiting time is included in the working time.

Scope 2

# Scope 1: Updating various control units one after the other to software release VR8.6, VR8.7 and VR12.1.1

| Working tim                                                                                                    | ie:                                                                                       |                 |  |       |  |  |
|----------------------------------------------------------------------------------------------------|-------------------------------------------------------------------------------------------|-----------------|--|-------|--|--|
| Updating various control units one after the other to software release<br>VR8.6 and VR8.7<br>Includes: Connecting and disconnecting battery charger<br>Connecting and disconnecting PIWIS Tester<br>Commissioning power steering<br>Retracting rear spoiler manually<br>Standardising driver's and passenger's seat adjustment<br>Calibrating high-voltage power electronics (front and rear<br>axle)<br>Reading out and erasing fault memories<br>Creating vehicle analysis logs (VAL) before and after the<br>campaign |                                                                                           |                 |  |       |  |  |
| Required m                                                                                                    | aterial                                                                                   | S:              |  |       |  |  |
| WMA500000                                                                                                    | 001                                                                                       | Owner's Manual* |  | 1 ea. |  |  |
| WMA500000                                                                                                    | WMA5000002 Shipping costs** 1 ea.                                                         |                 |  |       |  |  |
| * The cost of one Owner's Manual will be covered <b>for each vehicle</b> . For warranty processing, enter the Part No. WMA50000001 with the designation "Owner's Manual" as accessories costing <b>\$0.01</b> .                                                                                                    |                                                                                           |                 |  |       |  |  |
| ** If you incur shipping costs when ordering the Owner's Manual Supplement, please invoice these costs under the Part No. WMA50000002, with the designation "Shipping costs" as an additional part. Maximum cost \$6.25. Please document a copy of the invoice for this in the warranty claim.                                                                                                    |                                                                                           |                 |  |       |  |  |
| ⇒ Damage                                                                                                    | Code V                                                                                    | VMA5 066 000 1  |  |       |  |  |
| Updating var                                                                                                    | Updating various control units one after the other to software release VR8.7 and VR12.1.1 |                 |  |       |  |  |

| Working tin                 | ne:                                                                                                    |                    |
|-----------------------------|----------------------------------------------------------------------------------------------------|--------------------|
| Updating var<br>VR8.6 and V | ious control units one after the other to software release<br>R8.7                                                                                                    | Labor time: 490 TU |
| Includes:                   | Connecting and disconnecting battery charger<br>Connecting and disconnecting PIWIS Tester<br>Commissioning power steering<br>Retracting rear spoiler manually<br>Standardising driver's and passenger's seat adjustment<br>Calibrating high-voltage power electronics (front and rear<br>axle) |                    |
|                             | Reading out and erasing fault memories                                                                                                    |                    |

Creating vehicle analysis logs (VAL) before and after the campaign

#### **Required materials:**

| WMA50000001 | Owner's Manual*  | 1 ea. |
|-------------|------------------|-------|
| WMA50000002 | Shipping costs** | 1 ea. |

\* The cost of one Owner's Manual will be covered **for each vehicle**. For warranty processing, enter the Part No. **WMA50000001** with the designation "**Owner's Manual**" as **accessories** costing **\$0.01**.

\*\* **If** you incur **shipping costs** when ordering the Owner's Manual Supplement, please invoice these costs under the Part No. **WMA50000002**, with the designation "**Shipping costs**" as an additional part. Maximum cost **\$6.25**. Please document a copy of the invoice for this in the warranty claim.

 $\Rightarrow$  Damage Code WMA5 066 000 1

#### Scope 3: Updating various control units to software release VR12.1.1

| Working tir                                               | Working time: |                                   |                                                  |                        |  |  |  |
|-----------------------------------------------------------|---------------|-----------------------------------|--------------------------------------------------|------------------------|--|--|--|
| Updating software for various control units Labor time: 4 |               |                                   | Labor time: 447 TU                               |                        |  |  |  |
| Includes:                                                 | Conn          | ecting and disconnectir           | ng battery charger                               |                        |  |  |  |
|                                                           | Conn          | ecting and disconnectir           | ng PIWIS Tester                                  |                        |  |  |  |
|                                                           | Comr          | nissioning power steer            | ing                                              |                        |  |  |  |
|                                                           | Retra         | cting rear spoiler manu           | ally                                             |                        |  |  |  |
|                                                           | Calibr        | ating high-voltage pow            | er electronics (front and rear                   |                        |  |  |  |
|                                                           | axie)         | ing out and oracing faul          | tmomony                                          |                        |  |  |  |
|                                                           | Croat         | ing out and erasing fau           | s (VAL) before and after the                     |                        |  |  |  |
|                                                           | camp          | nig venicie analysis iog<br>valan | S (VAL) before and after the                     |                        |  |  |  |
|                                                           | camp          | agn                               |                                                  |                        |  |  |  |
|                                                           |               |                                   |                                                  |                        |  |  |  |
| Required m                                                | nateria       | ls:                               |                                                  |                        |  |  |  |
| WMA50000                                                  | 001           | Owner's Manual*                   | 1 ea.                                            |                        |  |  |  |
| WMA50000                                                  | 002           | Shipping costs**                  | 1 ea.                                            |                        |  |  |  |
|                                                           |               |                                   |                                                  |                        |  |  |  |
| * The cost o                                              | f one O       | wner's Manual will be c           | overed for each vehicle. For warr                | anty processing, enter |  |  |  |
| the Part No.                                              | WMA5          | 0000001 with the des              | signation " <b>Owner's Manual</b> " as <b>ac</b> | cessories costing      |  |  |  |
| <b>\$0.01</b> .                                           |               |                                   |                                                  |                        |  |  |  |

| Technical Information | Service        | $\mathbf{O}$ |
|-----------------------|----------------|--------------|
|                       | 15/21 ENU WMA5 | 9            |

\*\* If you incur **shipping costs** when ordering the Owner's Manual Supplement, please invoice these costs under the Part No. **WMA50000002**, with the designation "**Shipping costs**" as an additional part. Maximum cost **\$6.25**. Please document a copy of the invoice for this in the warranty claim.

 $\Rightarrow$  Damage Code WMA5 066 000 1

#### Overview of new features implemented by the software updates

Overview:

| Function                                   | Description                                                                                                    | Software | e update | _            |
|--------------------------------------------|----------------------------------------------------------------------------------------------------|----------|----------|--------------|
|                                            |                                                                                                    | VR8.6    | VR8.7    | VR12.<br>1.1 |
| Navigation and<br>infotainment:<br>Porsche | Quick filter "Charging stations" is perma-<br>nently visible in the PCM in order to select<br>charging stations as a destination                                          |          |          |              |
| Communication<br>Management (PCM)          | • Further improvements have been made to the navigation system, such as the display of online information directly on the map and lane-specific traffic information       |          |          |              |
|                                            | Last destinations and favorites, such as     "Home" and "Work", remain stored                                                                                             |          |          |              |
|                                            | Saved satellite map settings are optimized                                                                                                    |          |          |              |
|                                            | Registration via Porsche ID is improved                                                                                                    |          |          |              |
|                                            | • Wireless Apple Car Play is enabled. If an<br>Apple ID is linked to your vehicle, the Apple<br>Podcasts including video streaming and<br>Apple Music Lyrics can be used. |          |          |              |
|                                            | • Porsche Connect Care package with the breakdown call function is enabled for an inclusive period of 10 years.                                                           |          |          |              |
|                                            | • The functionality of the navigation system is optimized and system stability is improved.                                                                               |          |          |              |
|                                            | • The starting behavior and performance of the central display are improved.                                                                                              |          |          |              |

# 9

Service

WMA5 ENU 15/21

# **Technical Information**

| Assistance systems | • The functionality of Park Distance Control (PDC) is optimized and sporadic system failures that currently occur are corrected.                                                                                                    |  |   |
|--------------------|----------------------------------------------------------------------------------------------------|--|---|
|                    | <ul> <li>Traffic sign recognition at double the<br/>time-dependent speed limits is further<br/>improved.</li> </ul>                                                                                                    |  |   |
| Charging           | <ul> <li>A new charging cable with a cable length of<br/>7.5 meter/ 24.6 ft can also be used in the<br/>future</li> </ul>                                                                                                    |  |   |
|                    | <ul> <li>Calculation of the state of charge (SoC)<br/>of the high-voltage battery is further<br/>optimized. Incorrect calculation of the<br/>state of charge is avoided</li> </ul>                                                                           |  |   |
|                    | • At-home charging is improved. Stability during charging is improved and the timer charging function is further optimized.                                                                                                    |  |   |
|                    | The calculation of the battery capacity is<br>optimized further                                                                                                    |  |   |
|                    | <ul> <li>Home charging with third-party charging<br/>equipment is improved. Discharge of the<br/>12-volt vehicle electrical system battery<br/>during charging is prevented.</li> </ul>                                                                      |  | • |
|                    | • The Charging Planner functions are<br>extended. For example, it is now possible<br>to set the charge level at which your<br>vehicle should reach the specified desti-<br>nation.                                                                           |  |   |
|                    | <ul> <li>During a charging process with active<br/>route guidance, the vehicle and the app<br/>can also display the point at which the<br/>charge level needed for the rest of the<br/>route is reached and it is possible to<br/>resume driving.</li> </ul> |  |   |
|                    | • With the new function for charging while preserving the battery, the charging power can be reduced from up to 270 kW to 200 kW if desired. The resulting lower battery temperature during charging further increases battery life.                         |  |   |

15/21 ENU WMA5

Service

9

| Air conditioning <ul> <li>The functionality of the air conditioning is optimized: Temperature settings in the rear air-conditioning control panel thus remain constant and sporadic failures of the air conditioning are corrected</li> <li>Chassis and driving comfort is further optimized</li> <li>Starting comfort is further optimized</li> <li>Possible chassis noises from the front axle area are reduced</li> <li>The lift function is improved. The set vehicle height is not lost after a restart</li> <li>With the new Smart Lift function, the Taycan can be programmed to lift automatically at certain points, such as speed bumps or garage driveways.</li> <li>Further optimization of the suspension system application improves driving dynamics and race-track performance.</li> <li>Software optimizations improve the functionality of the Porsche Stability Management (PSM) when driving downhill or during stop and; go driving</li> <li>Any personalized settings are retained, even after a bus idle and account change.</li> <li>Seat and ergonomic positions will now be stored even when using a guest profile and will available again after a restart.</li> <li>Various software optimizations prevent the sporadic, short-lived display of various messages and thus improve.</li> <li>The starting behavior and performance of the instrument cluster are further improved.</li> <li>Sporadic loading spinners and resets are avoided.</li> <li>Sporadic loading spinners and resets are avoided.</li> <li>Sporadic loading spinners and resets are avoided.</li> <li>Sporadic loading spinners and resets are avoided.</li> <li>Sporadic loading spinners and resets are avoided.</li> <li>Sporadic loading spinners and resets are avoided.</li> <li>Sporadic loading spinners and resets are avoided.</li> <li>Sporadic loading spinners and resets are avoided.<th></th><th></th><th></th></li></ul> |                                                    |                                                                                                    |   |
|----------------------------------------------------------------------------------------------------|----------------------------------------------------|----------------------------------------------------------------------------------------------------|---|
| Chassis and driving comfort       • Starting comfort is further optimized       •         • Possible chassis noises from the front axle area are reduced       •       •         • The lift function is improved. The set vehicle height is not lost after a restart       •       •         • With the new Smart Lift function, the Taycan can be programmed to lift automatically at certain points, such as speed bumps or garage driveways.       •       •         • Further optimization of the suspension system application improves driving dynamics and race-track performance.       •       •         • Software optimizations improve the functionality of the Porsche Stability Management (PSM) when driving downhill or during stop-and-go driving       •       •         • Seat and ergonomic positions will now be stored even when using a guest profile and will available again after a restart.       •       •         Digital cockpit display (instrument cluster)       •       Various software optimizations prevent the sporadic, short-lived display of various messages and thus improve the driving experience       •       •         • Various software optimizations prevent further improved.       •       •       •       •         Digital cockpit       •       •       •       •       •       •         •       Sporadic loading spinners and performance of the instrument cluster are further improved.       •       •       •                                                                                                    | Air conditioning                                   | • The functionality of the air conditioning is optimized: Temperature settings in the rear air-conditioning control panel thus remain constant and sporadic failures of the air conditioning are corrected |   |
| comfort <ul> <li>Possible chassis noises from the front axle area are reduced</li> <li>The lift function is improved. The set vehicle height is not lost after a restart</li> <li>With the new Smart Lift function, the Taycan can be programmed to lift automatically at certain points, such as speed bumps or garage driveways.</li> <li>Further optimization of the suspension system application improves driving dynamics and race-track performance.</li> <li>Software optimizations improve the functionality of the Porsche Stability Management (PSM) when driving downhill or during stop-and-go driving</li> <li>Any personalized settings are retained, even after a bus idle and account change.</li> <li>Seat and ergonomic positions will now be stored even when using a guest profile and will available again after a restart.</li> </ul> <ul> <li>Various software optimizations prevent the sporadic, short-lived display of various messages and thus improve the driving experience</li> <li>The starting behavior and performance of the instrument cluster are further improved.</li> <li>Sporadic loading spinners and resets are avoided.</li> </ul>                                                                                                    | Chassis and driving                                | Starting comfort is further optimized                                                                                                    |   |
| • The lift function is improved. The set vehicle height is not lost after a restart       •         • With the new Smart Lift function, the Taycan can be programmed to lift automatically at certain points, such as speed bumps or garage driveways.       •         • Further optimization of the suspension system application improves driving dynamics and race-track performance.       •         • Software optimizations improve the functionality of the Porsche Stability Management (PSM) when driving downhill or during stop-and-go driving       •         • Any personalized settings are retained, even after a bus idle and account change.       •         • Seat and ergonomic positions will now be stored even when using a guest profile and will available again after a restart.       •         Digital cockpit display (instrument cluster)       •       •         • Various software optimizations prevent the sporadic, short-lived display of various messages and thus improve the driving experience       •         • The starting behavior and performance of the instrument cluster are further improved.       •       •                                                                                                    | comfort                                            | Possible chassis noises from the front axle<br>area are reduced                                                                                                    |   |
| • With the new Smart Lift function, the<br>Taycan can be programmed to lift auto-<br>matically at certain points, such as speed<br>bumps or garage driveways.       •         • Further optimization of the suspension<br>system application improves driving<br>dynamics and race-track performance.       •         • Software optimizations improve the<br>functionality of the Porsche Stability<br>Management (PSM) when driving downhill<br>or during stop-and-go driving       •         • Any personalized settings are retained,<br>even after a bus idle and account change.       •         • Seat and ergonomic positions will now be<br>stored even when using a guest profile and<br>will available again after a restart.       •         Digital cockpit<br>display (instrument<br>cluster)       • Various software optimizations prevent<br>the sporadic, short-lived display of various<br>messages and thus improve the driving<br>experience       •         • The starting behavior and performance<br>of the instrument cluster are further<br>improved.       •       •         • Sporadic loading spinners and resets are<br>avoided.       •       •                                                                                                    |                                                    | • The lift function is improved. The set vehicle height is not lost after a restart                                                                                                    |   |
| •Further optimization of the suspension<br>system application improves driving<br>dynamics and race-track performance.•Software optimizations improve the<br>functionality of the Porsche Stability<br>Management (PSM) when driving downhill<br>or during stop-and-go driving•Any personalized settings are retained,<br>even after a bus idle and account change.•Seat and ergonomic positions will now be<br>stored even when using a guest profile and<br>will available again after a restart.Digital cockpit<br>display (instrument<br>cluster)••Various software optimizations prevent<br>the sporadic, short-lived display of various<br>messages and thus improve the driving<br>experience•The starting behavior and performance<br>of the instrument cluster are further<br>improved.•Sporadic loading spinners and resets are<br>avoided.                                                                                                    |                                                    | <ul> <li>With the new Smart Lift function, the<br/>Taycan can be programmed to lift auto-<br/>matically at certain points, such as speed<br/>bumps or garage driveways.</li> </ul>                         |   |
| •Software optimizations improve the<br>functionality of the Porsche Stability<br>Management (PSM) when driving downhill<br>or during stop-and-go driving••Any personalized settings are retained,<br>even after a bus idle and account change.••Seat and ergonomic positions will now be<br>stored even when using a guest profile and<br>will available again after a restart.•Digital cockpit<br>display (instrument<br>cluster)•Various software optimizations prevent<br>the sporadic, short-lived display of various<br>messages and thus improve the driving<br>experience••The starting behavior and performance<br>of the instrument cluster are further<br>improved.••Sporadic loading spinners and resets are<br>avoided.•                                                                                                    |                                                    | <ul> <li>Further optimization of the suspension<br/>system application improves driving<br/>dynamics and race-track performance.</li> </ul>                                                                |   |
| • Any personalized settings are retained,<br>even after a bus idle and account change.       •         • Seat and ergonomic positions will now be<br>stored even when using a guest profile and<br>will available again after a restart.       •         Digital cockpit<br>display (instrument<br>cluster)       •       Various software optimizations prevent<br>the sporadic, short-lived display of various<br>messages and thus improve the driving<br>experience       •         •       The starting behavior and performance<br>of the instrument cluster are further<br>improved.       •         •       Sporadic loading spinners and resets are<br>avoided.       •                                                                                                    |                                                    | <ul> <li>Software optimizations improve the<br/>functionality of the Porsche Stability<br/>Management (PSM) when driving downhill<br/>or during stop-and-go driving</li> </ul>                             |   |
| • Seat and ergonomic positions will now be<br>stored even when using a guest profile and<br>will available again after a restart.•Digital cockpit<br>display (instrument<br>cluster)• Various software optimizations prevent<br>the sporadic, short-lived display of various<br>messages and thus improve the driving<br>experience•• The starting behavior and performance<br>of the instrument cluster are further<br>improved.•• Sporadic loading spinners and resets are<br>avoided.•                                                                                                    |                                                    | • Any personalized settings are retained, even after a bus idle and account change.                                                                                                    | • |
| Digital cockpit<br>display (instrument<br>cluster)• Various software optimizations prevent<br>the sporadic, short-lived display of various<br>messages and thus improve the driving<br>experience•••• The starting behavior and performance<br>of the instrument cluster are further<br>improved.•••• Sporadic loading spinners and resets are<br>avoided.•••                                                                                                    |                                                    | • Seat and ergonomic positions will now be stored even when using a guest profile and will available again after a restart.                                                                                |   |
| <ul> <li>The starting behavior and performance<br/>of the instrument cluster are further<br/>improved.</li> <li>Sporadic loading spinners and resets are<br/>avoided.</li> </ul>                                                                                                    | Digital cockpit<br>display (instrument<br>cluster) | <ul> <li>Various software optimizations prevent<br/>the sporadic, short-lived display of various<br/>messages and thus improve the driving<br/>experience</li> </ul>                                       |   |
| Sporadic loading spinners and resets are avoided.                                                                                                    |                                                    | • The starting behavior and performance of the instrument cluster are further improved.                                                                                                    |   |
|                                                                                                    |                                                    | Sporadic loading spinners and resets are avoided.                                                                                                    |   |

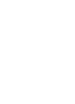

| Seat adjustment | • | On vehicles in non-Connect markets,<br>the chosen seat memory settings of the<br>driver's seat will now also be preserved<br>after the driving readiness is complete |  |  |
|-----------------|---|----------------------------------------------------------------------------------------------------|--|--|
|                 | • | In future, when using a guest profile, seat<br>and ergonomic positions will be stored and<br>will not be lost after a restart.                                       |  |  |

#### Additional instructions if programming is aborted

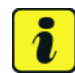

#### Information

If individual programming steps or subsequent work could not be carried out correctly, see Workshop Manual for the basic procedure for control unit programming using the PIWIS Tester  $\Rightarrow$  Workshop Manual '9X00IN Basic instructions and procedure for control unit programming using the PIWIS Tester - section on "Fault finding". :

You will also find further information and instructions specifically for the VR12.1.1 update in the table below:

| Control unit:                                  | Situation:                                                                                  | Action required:                                                                                                    |  |
|------------------------------------------------|---------------------------------------------------------------------------------------------|----------------------------------------------------------------------------------------------------|--|
| Control unit for assistance<br>systems (zFAS): | Fault memory entry <b>B170AF1</b><br>or <b>B200FF3</b> after coding and<br>bus idle.        | <ul> <li>Perform Assistance systems<br/>drive link.</li> <li>Select the Assistance<br/>systems control unit in the<br/>overview.</li> <li>Select the Drive<br/>links/checks menu.</li> <li>Select and start the Data<br/>input, Step 2 drive link and<br/>then follow the instructions<br/>on the PIWIS Tester.</li> </ul> |  |
| Front corner radar control unit:               | Fault memory entry after bus<br>idle due to incorrect calibration<br>of front corner radar. | Calibrate front corner radar<br>again $\Rightarrow$ Workshop Manual<br>'916625 Calibrating front<br>corner radar'.                                                                                                    |  |

Work Procedure:

Service

15/21 ENU WMA5

9

| Component protection: | Component protection<br>activation has failed.                                                                           | <ul> <li>Start sequence 5 again.</li> <li>If terminal 30 is aborted again, perform a terminal change. For instructions, see ⇒ Workshop Manual '270619 Removing and installing vehicle electrical system battery'.</li> <li>After the terminal 30 change, start sequence 5 again.</li> </ul>                                                                                                    |
|-----------------------|----------------------------------------------------------------------------------------------------|----------------------------------------------------------------------------------------------------|
|                       | Activation of component<br>protection for the control unit<br>for external communication<br>(connection box) has failed. | <ul> <li>Deactivate flight mode.<br/>For procedure, see ⇒</li> <li>Workshop Manual '903525<br/>Deactivating flight mode'.</li> <li>Then, start sequence 5<br/>again.</li> </ul>                                                                                                    |
|                       | Activation of component<br>protection for assistance<br>systems (zFAS) has failed.                                       | <ul> <li>Teach component<br/>protection again. For<br/>manual procedure, see ⇒<br/>Workshop Manual '903555<br/>Replacing gateway control<br/>unit'. Select the gateway<br/>control unit during the<br/>PIWIS Tester procedure in<br/>order to teach component<br/>protection for all control<br/>units.</li> <li>Perform terminal 30<br/>change.</li> <li>Enable functions. For<br/>instructions, see ⇒<br/>Workshop Manual '903555<br/>Replacing gateway control<br/>unit'.</li> <li>Code all control units.</li> </ul> |
| Parking brake (PSM):  | Parking brake position lost after coding.                                                                                | <ul> <li>Read the information on the instrument cluster and follow the instructions on the central display:</li> <li>Press the brake pedal completely.</li> </ul>                                                                                                    |

| 9 | Service<br>WMA5 ENU 15/21 | Technical Information                                                                                                    |
|---|---------------------------|----------------------------------------------------------------------------------------------------|
|   |                           | <ul> <li>Move selector lever to "N"<br/>and wait 5 seconds.</li> <li>After a waiting time of 5<br/>seconds, apply the parking<br/>brake.</li> </ul> |
|   |                           | If the "Brake" warning light in the<br>instrument cluster still comes<br>on, perform calibration again<br>and wait for longer.                      |

Important Notice: Technical Bulletins issued by Porsche Cars North America, Inc. are intended only for use by professional automotive technicians who have attended Porsche service training courses. They are written to inform those technicians of conditions that may occur on some Porsche vehicles, or to provide information that could assist in the proper servicing of a vehicle. Porsche special tools may be necessary in order to perform certain operations identified in these bulletins. Use of tools and procedures other than those Porsche recommends in these bulletins may be detrimental to the safe operation of your vehicle, and may endanger the people working on it. Properly trained Porsche technicians have the equipment, tools, safety instructions, and know how to do the job properly and safely. Part numbers listed in these bulletins are for reference only. The work procedures updated electronically in the Porsche PIWIS diagnostic and testing device take precedence and, in the event of a discrepancy, the work procedures in the PIWIS Tester are the ones that must be followed.

© 2021 Porsche Cars North America, Inc.

Mar 26, 2021 Page 40 of 40

# Rough time schedule supplement for workshop campaign WMA5 – Scope 3

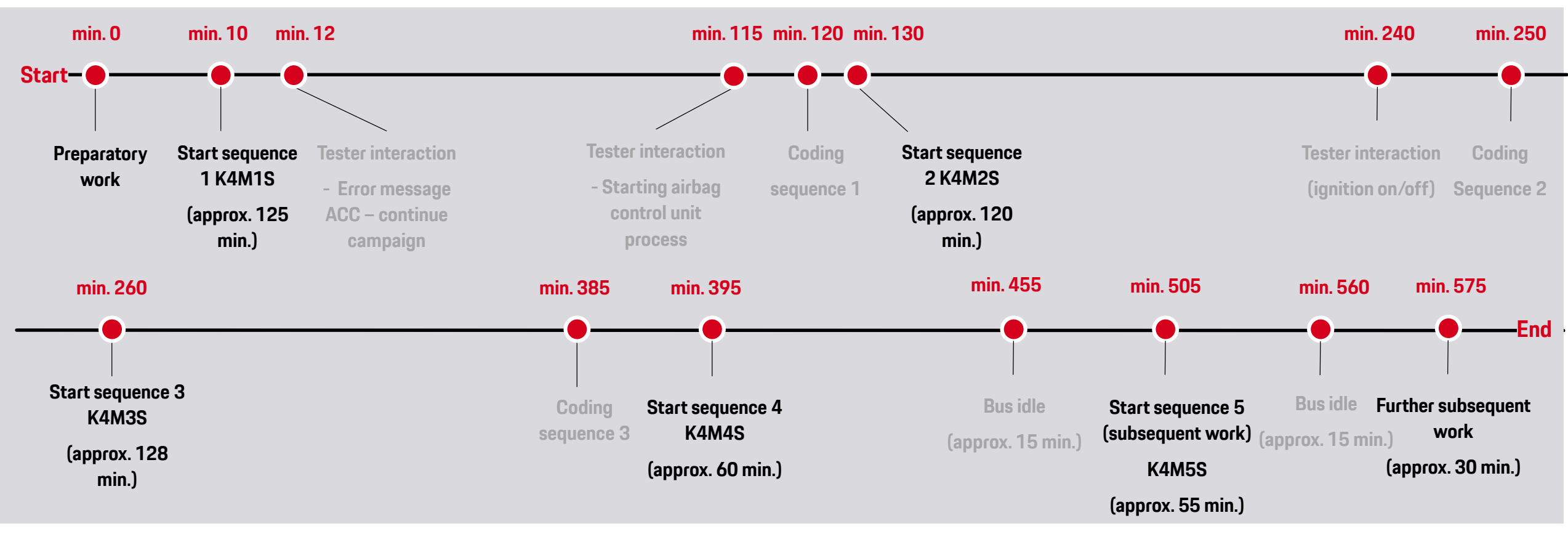

Please note that this chart only represents a supplement to Technical Information WMA5 (TI 15/21). The listed times are for orientation purposes only and may vary depending on vehicle equipment.

The Porsche Mobile Charger Connect (WMA7) update must be performed promptly after carrying out campaign WMA5.

### Note: this chart is for internal dealer use only

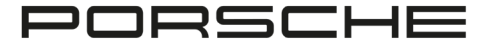